## **Clearing Temporary Internet Files**

## Internet Explorer 11:

 Select Tools (via the Gear Icon) > Safety > Delete browsing history... NOTE: This menu can also be accessed by holding Ctrl + Shift + Delete.

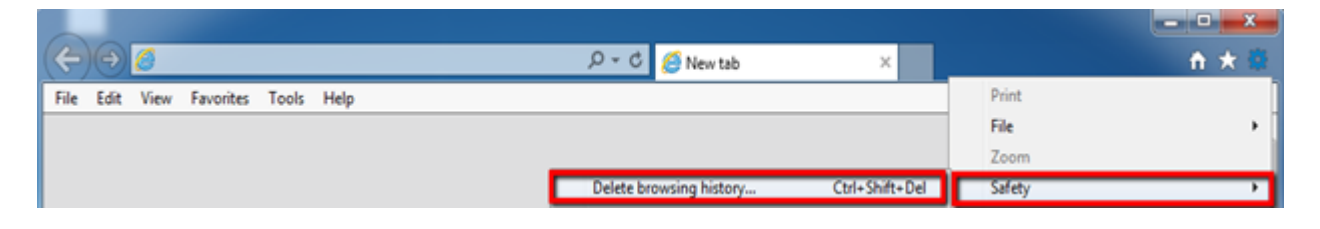

2. Make sure to uncheck the **Preserve Favorites website data** and check **Temporary Internet Files**, then click **Delete**.

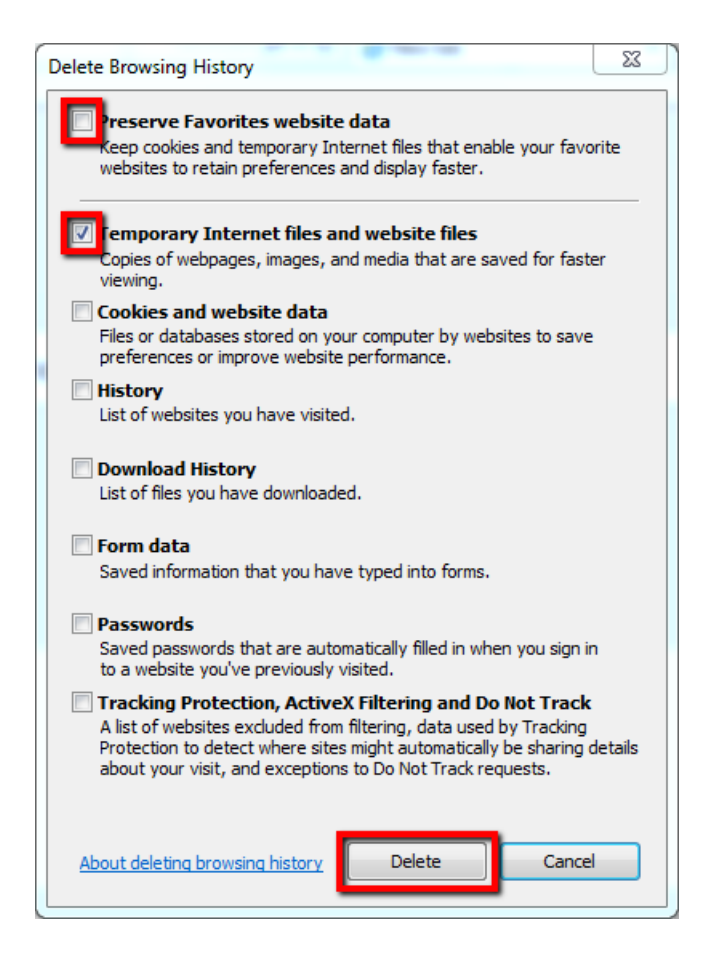

3. There will be a confirmation message at the bottom of the windows once it has successfully cleared the cache.

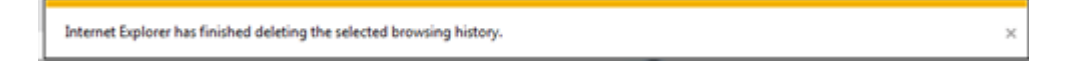